# Fact Sheet

# Expert search filters in Ovid databases

An expert search filter is a series of search statements designed by an expert that refine your search, and reduce the results by omitting irrelevant articles.

The clinical queries limits in Ovid are examples of expert search filters because they limit retrieval when applied to a search. Each Ovid database has its own set of clinical queries on a variety of topics.

Expert search filters may be accessed via the clinical queries limits or via *My Searches and Alerts*. You must create an Ovid personal account to access these filters. There is an overlap in topics for expert search filters found in clinical queries limits and *My Searches and Alerts*; this fact sheet concentrates on the latter.

## Filter types

Expert search filters are available for Ovid *Medline* and *Ovid Embase*. The filters cover different topics, for example: diagnosis, etiology, prognosis, therapy, meta-analysis, Cochrane, paediatric age group, developing countries, World Health Organisation (WHO), premature/preterm, and systematic reviews. Not all search filter topics are available in all databases.

The filters come from various sources including the Health Information Research Unit (HIRU) of McMaster University, Edward G. Miner Library, University of Rochester, and BestBETs.

# How to apply a filter

- 1. Search your topic in an Ovid database such as *Medline*.
- 2. Select My Account.

|   |    |       | 0                                   |                               |         |            | 🧿. Wolters      | ers Kluwer |  |
|---|----|-------|-------------------------------------|-------------------------------|---------|------------|-----------------|------------|--|
|   | С  | )vi   | My Account &? Ask                   | a Librarian Support & Trainin | • vic   |            | 📥 Feedback      | Logoff     |  |
|   |    |       |                                     |                               |         |            |                 |            |  |
|   | Se | arch  | Journals Books Mu                   | ltimedia My Worksj            | oace    | What's New |                 |            |  |
| 9 |    | Searc | h History (5)                       |                               |         |            |                 | View Saved |  |
|   |    | #▲    | Searches                            |                               | Results | Туре       | Actions         | 1          |  |
|   |    | 2     | albuterol/                          |                               | 10004   | Advanced   | Display Results | More 🔻     |  |
|   |    | 3     | (ventolin or salbutamol).mp.        |                               | 7889    | Advanced   | Display Results | More 🔻     |  |
|   |    | 4     | 1 and (2 or 3)                      |                               | 4858    | Advanced   | Display Results | More 🕶     |  |
|   |    | 5     | limit 4 to (english language and "a | II child (0 to 18 years)")    | 1982    | Advanced   | Display Results | More 🔻     |  |

3. Enter your Ovid personal account name and password, or register for an Ovid Personal Account, then select *My Workspace* followed by *My Searches/Alerts*.

| Personal Account Login                 |                                                                            |  |
|----------------------------------------|----------------------------------------------------------------------------|--|
| Personal Account Name:                 | Don't have an                                                              |  |
| myaccount                              | Account?                                                                   |  |
| Password:                              | Use a Personal Account<br>save searches, create ale<br>and manage research |  |
| •••••                                  | Create Account                                                             |  |
| Login Forgot Account Name or Password? |                                                                            |  |

# Expert search filters in Ovid databases

4. See the list of all expert search filters.

Search filters are database specific, so select the required filter for the current database, for example *01D-Expert-Medline Therapy search filter*.

- 5. Select Run.
- 6. Combine the last line of your search with the last line of the expert search filter, for example: in the sample search below, combine lines 5 and 11.
- 7. Limit your results further by applying another filter to the search, for example the meta-analysis search filter (*01E-Expert-Medline*) or the Cochrane search filter (*01H-Expert-Medline*).

| PER | ANENT SEARCHES 61 AUTOALERT (SDI) SEARCHES 3 EXPERT SEARCHES               | 36 |
|-----|----------------------------------------------------------------------------|----|
|     | Run 🌇 Copy 💼 Delete                                                        |    |
| E   | pert Searches 36                                                           |    |
|     | 11A-Expert-Medline<br>Diagnosis search filter                              |    |
|     | 11B-Expert-Medline<br>Etiology search filter                               |    |
|     | NC-Expert-Medline<br>Prognosis search filter                               |    |
|     | YID-Expert-Medline<br>Therapy search filter                                |    |
|     | YIE-Expert-Medline<br>Meta-analysis search filter                          |    |
|     | VIH-Expert-Medline<br>Cochrane (RCT) search filter                         |    |
|     | YIK-Expert-Medline<br>Age filter for 0-24 years old                        |    |
|     | VIL-Expert-Medline-Nov 2016<br>Seveloping countries search filter Nov 2016 |    |

Search Journals Books Multimedia My Workspace What's New Search History (12) # 🔺 Searches Results Type Actions 1 asthma/ 136348 Advanced Display Results albuterol/ 2 10004 Advanced Display Results (ventolin or salbutamol).mp 3 7889 Your search Advanced Display Results 4 1 and (2 or 3) 4858 Advanced Display Results limit 4 to (english language and "all child (0 to 18 years)") 5 1982 Advanced Display Results double-blind method/ or single-blind method/ or research design/ 322440 Advanced 6 Display Results 7 random\$ ti ab. 1355473 Advanced Display Results 8 practice guideline\*.pt.sh 156589 Advanced Display Results 01D-Expert-Medline 9 clinical trial\*.pt.sh. 755418 Therapy search filter Advanced Display Results placebo\*.ti.ab. 10 239634 Advanced Display Results 11 6 or 7 or 8 or 9 or 10 2189206 Advanced Display Results Combine 12 5 and 11 1124 Advanced **Display Results** 

You may also add or delete lines to your search filter, for example you might add or delete countries when using the *developing countries* filter.

### More help

<u>Contact</u> the Library.

www.rch.org.au/library